## How to find SLOs on CORs

1. Go to the Public Search Website: <a href="https://peralta.curricunet.com/publicsearch/index">https://peralta.curricunet.com/publicsearch/index</a>

| College        | Peralta Community College District 🗸 |
|----------------|--------------------------------------|
| Program Course |                                      |
| Department     | <b>v</b>                             |
| Degree Type    | A.A. Degree                          |
| Title          |                                      |

## 2. Change the College to Laney

| Laney College | ~     |
|---------------|-------|
|               |       |
| ANTHR 🗸       |       |
|               | )     |
|               | )     |
|               | ANTHR |

3. Click on Course (versus the default Program); you will know it has been selected because it is in red

| College       | Laney College | ~ |
|---------------|---------------|---|
| Program       |               |   |
| Subject       | A/ET 🗸        |   |
| Course Number |               |   |
| Title         |               |   |

4. Select your department from the list of abbreviations under the subject menu

| College        | Laney College | ~ |
|----------------|---------------|---|
| Program Course |               |   |
| Subject        | ANTHR 🗸       |   |
| Course Number  |               |   |
| Title          |               |   |

5. Put in either the number of the course (such as 001A if you are looking for ENGL 001A).Or put in the title of the course to search for the COR. DO NOT put in both (it creates too many filters for the system).

| College        | Laney College V       |
|----------------|-----------------------|
| Program Course |                       |
| Subject        | ANTHR V               |
| Course Number  | 001                   |
| Title          |                       |
|                |                       |
|                | OR                    |
| College        | Laney College         |
| Program Course |                       |
| Subject        | ANTHR V               |
| Course Number  |                       |
| Title          | physical anthropology |

6. Click Search

| College        | Laney College 🗸         |
|----------------|-------------------------|
| Program Course |                         |
| Subject        | ANTHR V                 |
| Course Number  | S                       |
| Title          | physical anthropology E |
|                | Search                  |

## 7. If you see the class you are looking for, click on the icon of the paper next to the title

| College                       | Laney College         | <b>v</b> |                         |
|-------------------------------|-----------------------|----------|-------------------------|
| Program Course                |                       |          |                         |
| Subject                       | ANTHR 🗸               |          | Select a subject from t |
| Course Number                 |                       |          | Select a subject and er |
| Title                         | physical anthropology |          | Enter a keyword to ob!  |
|                               |                       | Search C | ancel                   |
|                               |                       |          |                         |
| ANTHR 001 - Introduction to P | hysical Anthropology  |          |                         |
| ANTHR 001L - Physical Anthro  | pology Laboratory     |          |                         |

## 8. It will show you an Outcome Outline, click on that to generate the COR

| College                    | Laney College 🗸          |               |
|----------------------------|--------------------------|---------------|
| Program Course             |                          |               |
| Subject                    | ANTHR 🗸                  | S             |
| Course Number              |                          | S             |
| Title                      | physical anthropology    | E             |
|                            |                          | Search Cancel |
| ANTHR 001 - Introduction t | to Physical Anthropology |               |
| ANTHR 001L - Physical Anth | Outcome Outline          |               |
|                            |                          |               |

- 9. After the COR opens, scroll down to the very bottom of the document, and there are the current SLOs for the class.
  - 16. DE SIGNATE OCCUPATIONAL CODE: E Non-Occupational 17. LEVEL BELOW TRANSFER: Not applicable 18. CALIFORNIA CLASSIFICATION CODE: A - Liberal Arts and Sciences 19. NON CREDIT COURSE CATEGORY: Y - Not Applicable, Credit course 20. FUNDING AGENCY CATEGORY: Y - Not Applicable (funding not used to develop course) SUPPLEMENTAL PAGE Use only if additional space is needed. (Type the item number which is to be continued, followed by "continued." Show the page number in the blank at the bottom of the page. If the item being continued is on page 2 of the outline, the first supplemental page will be "2a." If additional supplemental pages are required for page 2, they are to be numbered as 2b, 2c, etc.) STUDENT LEARNING OUTCOMES Outcome: use the scientific method to evaluate the evidence for evolution This outcome maps to the following Institution Outcomes:

     Critical Thinking and Problem Solving - Students will be able to think critically and solve problems by identifying relevant information, evaluating alternatives, synthesizing findings and implementing effective solutions.

    Assessment: exams, quizzes, class discussions 2. Outcome: apply knowledge of genetics & evolutionary forces to analyze diversity in human populations Ortice apply analogs of grants at constraints of constraints of analyze diversity in rainan oppositions • Critical Thinking and Problem Solving - Students will be able to think critically and solve problems by identifying relevant information, evaluating alternatives, synthesizing findings and implementing effective solutions. Assessment: exams, quizzes, class discussions Outcome: explain the significance of the fossil record in evaluating the evolution of human adaptations This outcome maps to the following institution Outcomes: 
     Communication - Students will effectively express and exchange ideas through various modes of communication.

    Assessment: exams, quizzes, class discussions 4. Outcome: apply knowledge of non-human primate anatomy & behavior to evaluate human anatomy & Assessment: exams, guizzes, class discussions

Generated on: 11/1/2021 10:42:07 AM

10. Let your department chair know if you have any questions.